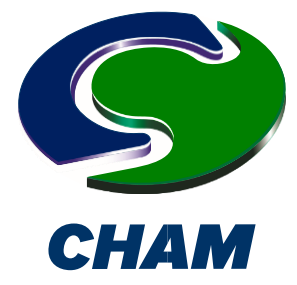

## PHOENICS Case Study: HVAC Air Flow and Solar Radiation

PHOENICS/FLAIR, with a structured computational mesh, was employed, by the T C Chan Centre for Building Simulation and Energy Studies in Pennsylvania, USA, to create the following replication of a pseudo-3D tutorial example for the built environment.

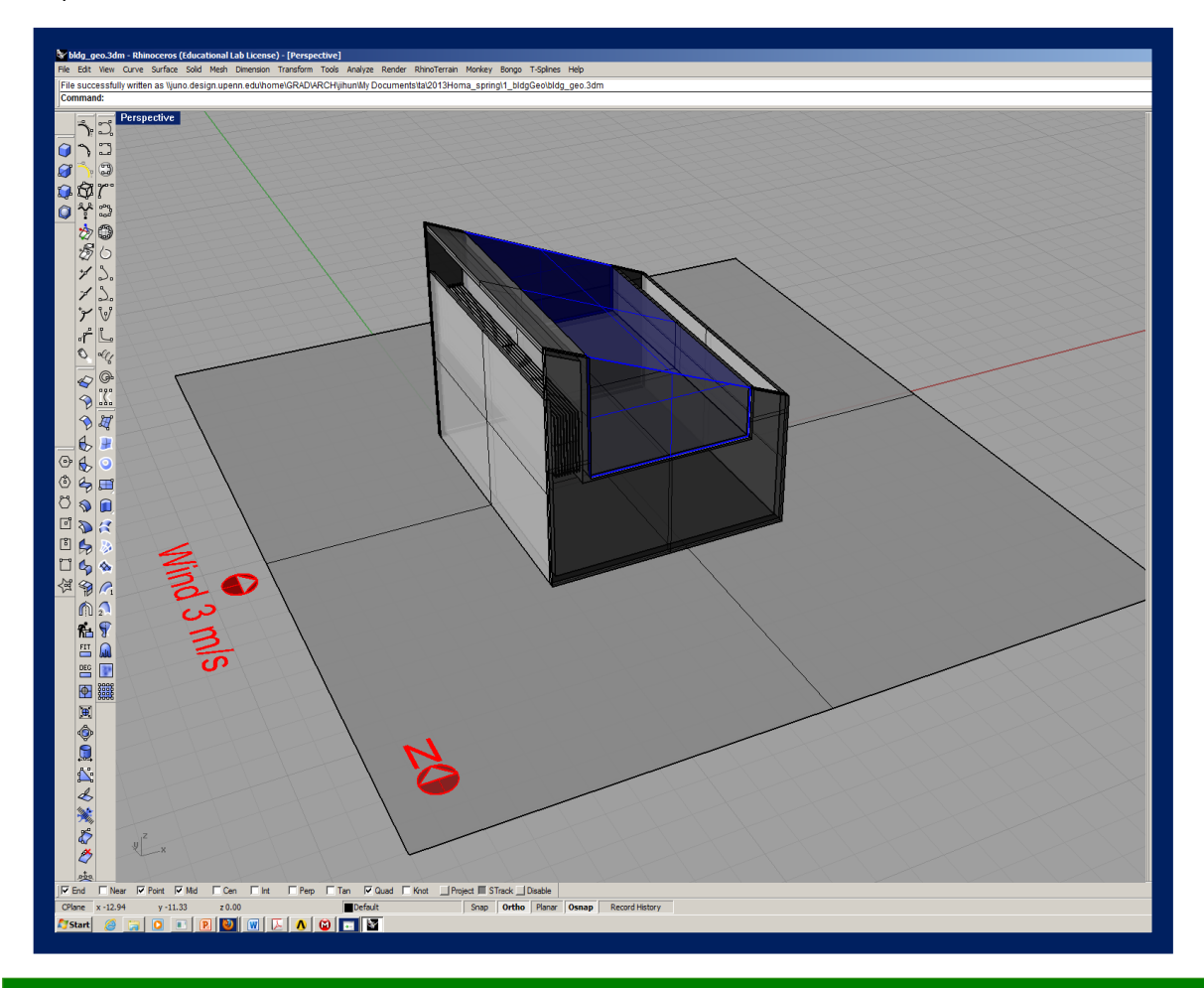

### Modelling goals:

- 1. Outdoor wind flow into indoor space.
- 2. Heat source to change the inlet temperature of wind as application of modern wind tower.
- 3. Solar radiation outside as another heat source from natural system  $\rightarrow$  Wind Speed and Distribution of heat to indoor and surrounding.

Although it is straightforward to set up the geometry of such a case using PHOENICS 'primitives', in this scenario the building design in question has been imported from CAD as a DWG format file.

The facility exists within PHOENICS/FLAIR to read weather data prevailing for any particular location from an external data file such as EnergyPlus. In this example, the wind direction and solar gain values are individually specified via the menu. The 2D representation of the building in question is as follows:

Concentration Heat and Momentum Limited, Bakery House, 40 High Street, Wimbledon, London SW19 5AU, UK Telephone: 020 8947 7651 Fax: 020 8879 3497 Fax: 020 8879 3497 E-mail: phoenics@cham.co.uk, Web site: http://www.cham.co.uk

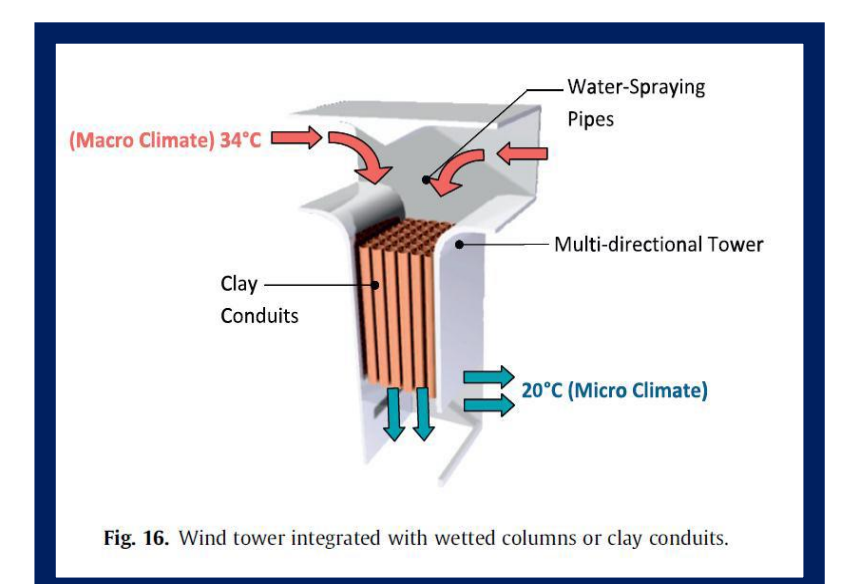

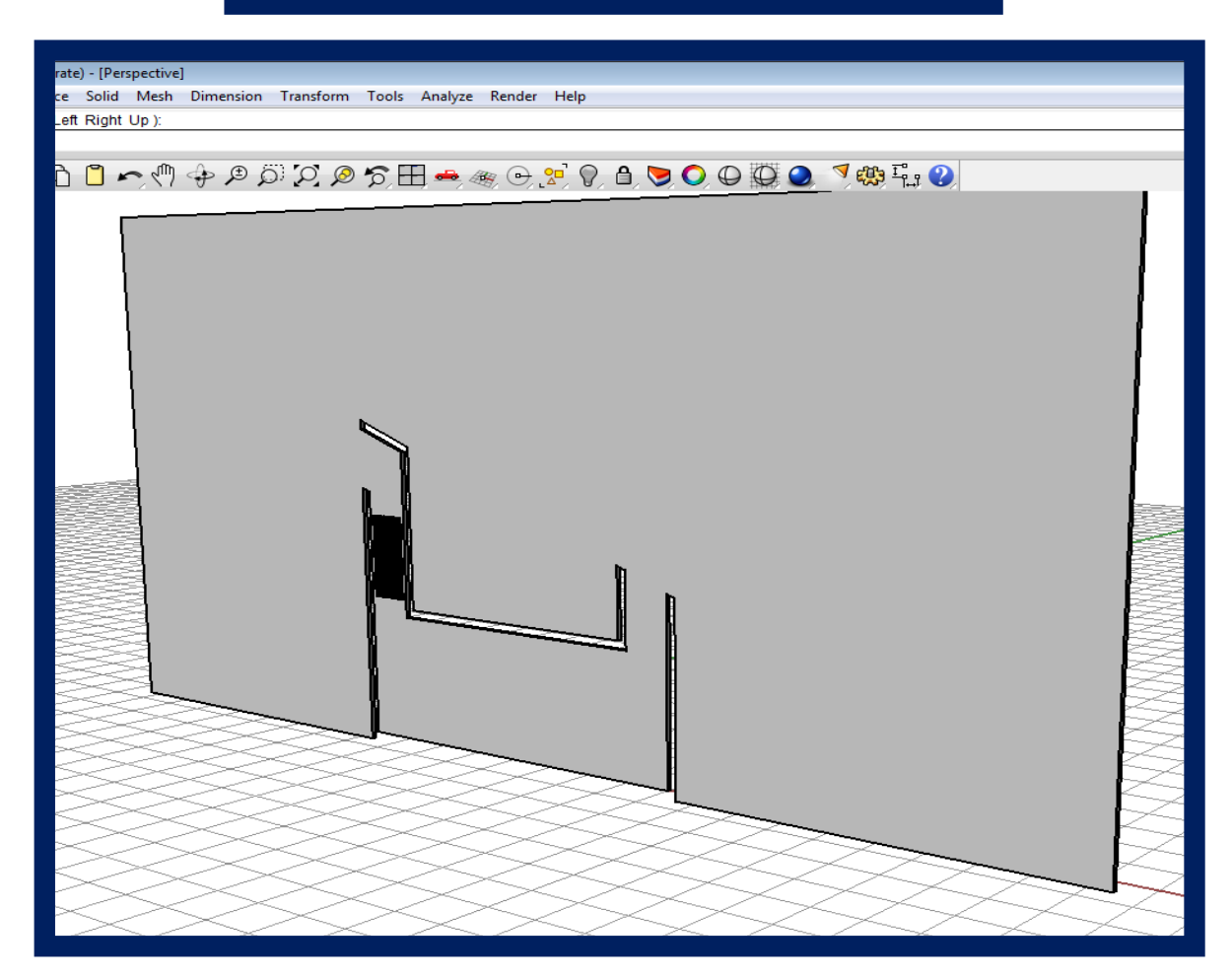

#### Starting a new model in PHOENICS

In the VR-Editor, go to File > New case. Select FLAIR as the interface best suited for this type of application/simulation.

# Pre-processing

Set the model domain size through the main menu > geometry. This can be done as indicated below.

| Settings View Run Onti- | ons Compile Build Help                                                                                                    |                                                                                                    |                                                                                                    |                                                                                                    |                     |
|-------------------------|----------------------------------------------------------------------------------------------------|----------------------------------------------------------------------------------------------------|----------------------------------------------------------------------------------------------------|----------------------------------------------------------------------------------------------------|---------------------|
| ettings view Kun Optio  | ▼ DOMAIN                                                                                                    |                                                                                                    | 4 t 5 % 7 R -                                                                                                    |                                                                                                    |                     |
|                         | · · · · · · · · · · · · · · · · · · ·                                                                                                    |                                                                                                    |                                                                                                    |                                                                                                    |                     |
|                         |                                                                                                    |                                                                                                    | MAIN                                                                                                    |                                                                                                    | VR Editor           |
|                         |                                                                                                    | L                                                                                                    |                                                                                                    |                                                                                                    |                     |
|                         |                                                                                                    |                                                                                                    | IVIEINU                                                                                                    |                                                                                                    |                     |
| ſ                       |                                                                                                    |                                                                                                    |                                                                                                    |                                                                                                    |                     |
|                         |                                                                                                    |                                                                                                    |                                                                                                    |                                                                                                    | Menu Ob             |
|                         |                                                                                                    |                                                                                                    |                                                                                                    |                                                                                                    | <u>- #</u> 🗵        |
|                         |                                                                                                    |                                                                                                    |                                                                                                    |                                                                                                    | Position X 0.500000 |
|                         |                                                                                                    |                                                                                                    |                                                                                                    |                                                                                                    | Y 0.500000          |
|                         |                                                                                                    |                                                                                                    |                                                                                                    |                                                                                                    | Z 0.500000          |
|                         |                                                                                                    |                                                                                                    |                                                                                                    |                                                                                                    | Size                |
|                         |                                                                                                    |                                                                                                    |                                                                                                    |                                                                                                    | × 30.00000          |
|                         |                                                                                                    |                                                                                                    |                                                                                                    |                                                                                                    | Y 10.00000          |
|                         |                                                                                                    |                                                                                                    |                                                                                                    |                                                                                                    | Z 12.00000          |
| 7                       |                                                                                                    |                                                                                                    |                                                                                                    |                                                                                                    |                     |
| <u></u>                 |                                                                                                    |                                                                                                    |                                                                                                    |                                                                                                    |                     |
|                         | ▼                                                                                                    |                                                                                                    |                                                                                                    |                                                                                                    |                     |
| Y L                     | — X                                                                                                    |                                                                                                    |                                                                                                    |                                                                                                    |                     |
|                         |                                                                                                    |                                                                                                    |                                                                                                    |                                                                                                    |                     |
|                         |                                                                                                    |                                                                                                    |                                                                                                    |                                                                                                    |                     |
|                         |                                                                                                    |                                                                                                    |                                                                                                    |                                                                                                    |                     |
|                         |                                                                                                    |                                                                                                    |                                                                                                    |                                                                                                    |                     |
|                         | No 1111 - 1                                                                                                    | at for this                                                                                                    |                                                                                                    |                                                                                                    |                     |
| AIR                     | No title has been s                                                                                                    | et for this run.                                                                                                    |                                                                                                    |                                                                                                    |                     |
| AIR                     | No title has been s                                                                                                    | et for this run.                                                                                                    |                                                                                                    |                                                                                                    |                     |
| AIR                     | No title has been s                                                                                                    | et for this run.                                                                                                    |                                                                                                    |                                                                                                    |                     |
| AIR                     | No title has been so<br>ind Mesh Settings                                                                                                    | et for this run.                                                                                                    |                                                                                                    |                                                                                                    | 8 ×                 |
| AIR                     | No title has been so<br>and Mesh Settings                                                                                                    | et for this run.                                                                                                    | _                                                                                                    | -                                                                                                    | <u>8 - 2 - )</u>    |
| AIR                     | No title has been so<br>frid Mesh Settings<br>Co-ordinate system                                                                                                    | et for this run.<br>Tir                                                                                                    | ne dependence                                                                                                    |                                                                                                    | 9                   |
| AIR                     | No title has been so<br>irid Mesh Settings<br>Co-ordinate system<br>Cartesian                                                                                                    | et for this run.                                                                                                    | ne dependence<br>Steady                                                                                                    |                                                                                                    | 2 2                 |
| AIR                     | No title has been so<br>ind Mesh Settings<br>Co-ordinate system<br>Cartesian                                                                                                    | et for this run.                                                                                                    | ne dependence<br>Steady                                                                                                    |                                                                                                    |                     |
| AIR                     | No title has been so<br>brid Mesh Settings<br>Co-ordinate system<br>Cartesian<br>Partial solids treatme                                                                                                    | et for this run.                                                                                                    | ne dependence<br>Steady<br>Set                                                                                                    | tings                                                                                                    |                     |
| AIR                     | No title has been so<br>wid Mesh Setting:<br>Co-ordinate system<br>Cartesian<br>Partial solids treatme<br>Domain size                                                                                                    | et for this run.                                                                                                    | me dependence<br>Steady<br>                                                                                                    | tings<br>Z-Manual                                                                                                    |                     |
| AIR                     | No title has been so<br>wid Mesh Setting:<br>Co-ordinate system<br>Cartesian<br>Partial solids treatme<br>Domain size                                                                                                    | et for this run.<br>Timent On<br>X-Manual<br>30.00000                                                                                                    | ne dependence<br>Steady<br>Y-Manual<br>10.00000                                                                                                    | tings<br>Z-Manual<br>12.00000                                                                                               | 9 <u>×</u>          |
| AIR                     | No title has been so<br>mid Mesh Setting:<br>Co-ordinate system<br>Cartesian<br>Partial solids treatme<br>Domain size<br>Number of cells<br>Tolerance                                                                                                    | et for this run.<br>Timent On<br>X-Manual<br>30.00000<br>151                                                                                                   | ne dependence<br>Steady<br>Set<br>Y-Manual<br>10.00000                                                                                                    | tings<br>Z-Manual<br>12.00000<br>76<br>1.000 T6                                                                             | m                   |
| AIR                     | No title has been so<br>wid Mesh Setting:<br>Co-ordinate system<br>Cartesian<br>Partial solids treatme<br>Domain size<br>Number of cells<br>Tolerance<br>No of regions                                                                                                    | et for this run.<br>Timent On<br>X-Manual<br>30.00000<br>151<br>1.000E-3                                                                                       | me dependence<br>Steady<br>Set<br>Y-Manual<br>10.00000<br>1<br>1.000E-3                                                                                                    | tings<br>Z-Manual<br>12.00000<br>76<br>1.000E-3                                                                             | <b>m</b>            |
| AIR                     | No title has been so<br>wid Mesh Setting:<br>Co-ordinate system<br>Cartesian<br>Partial solids treatme<br>Domain size<br>Number of cells<br>Tolerance<br>No of regions<br>Modify region                                                                                                    | et for this run.<br>Tim<br>ant On<br>X-Manual<br>30.00000<br>151<br>1.000E-3<br>5                                                                              | me dependence<br>Steady<br>Set<br>Y-Manual<br>10.00000<br>1<br>1.000E-3<br>1                                                                                                    | tings<br>Z-Manual<br>12.00000<br>76<br>1.000E-3<br>4                                                                        | <b>m</b>            |
| AIR                     | No title has been so<br>ind Mesh Setting:<br>Co-ordinate system<br>Cartesian<br>Partial solids treatme<br>Domain size<br>Number of cells<br>Tolerance<br>No of regions<br>Modify region<br>Size                                                                                                    | t for this run.                                                                                                    | me dependence<br>Steady<br>Set<br>Y-Manual<br>10.00000<br>1<br>1.000E-3<br>1<br>10<br>10.00000                                                                                                    | tings<br><u>Z-Manual</u><br>12.00000<br>76<br>1.000E-3<br>4<br>1<br>2.0500002                                               | m                   |
| AIR                     | No title has been so<br>bind Mesh Setting:<br>Co-ordinate system<br>Cartesian<br>Partial solids treatme<br>Domain size<br>Number of cells<br>Tolerance<br>No of regions<br>Modify region<br>Size<br>Distribution                                                                                                    | t for this run.                                                                                                    | me dependence<br>Steady<br>Set<br>Y-Manual<br>10.00000<br>1<br>1.000E-3<br>1<br>10.000<br>Bower back                                                                                                    | tings<br>Z-Manual<br>12.00000<br>76<br>1.000E-3<br>4<br>1<br>3.050000<br>Power 1                                            | m                   |
| AIR                     | No title has been so<br>bind Mesh Setting:<br>Co-ordinate system<br>Cartesian<br>Partial solids treatme<br>Domain size<br>Number of cells<br>Tolerance<br>No of regions<br>Modify region<br>Size<br>Distribution<br>Cell power                                                                                                    | t for this run.<br>Tim<br>ant On<br>X-Manual<br>30.00000<br>151<br>1.000E-3<br>5<br>1<br>6.456749<br>Power law<br>Sot                                          | ne dependence<br>Steady<br>Set<br>Y-Manual<br>10.00000<br>1<br>1.000E-3<br>1<br>10.0000<br>Power law                                                                                                    | tings<br>Z-Manual<br>12.00000<br>76<br>1.000E-3<br>4<br>1<br>3.050000<br>Power law<br>Sat                                   | m                   |
| AIR                     | No title has been so<br>ind Mesh Setting:<br>Co-ordinate system<br>Cartesian<br>Partial solids treatme<br>Domain size<br>Number of cells<br>Tolerance<br>No of regions<br>Modify region<br>Size<br>Distribution<br>Cell _power<br>Cells in region                                                                                                    | t for this run.<br>Tim<br>ant On<br>X-Manual<br>30.00000<br>151<br>1.000E-3<br>5<br>1<br>6.456749<br>Power law<br>Set<br>20                                    | me dependence<br>Steady<br>Set<br>Y-Manual<br>10.00000<br>1<br>1.000E-3<br>1<br>1<br>0.00000<br>Power law<br>Free                                                                                                    | tings<br>Z-Manual<br>12.00000<br>76<br>1.000E-3<br>4<br>1<br>3.050000<br>Power law<br>Set<br>25                             | <b>m</b>            |
| AIR                     | No title has been so<br>and Mesh Settings<br>Co-ordinate system<br>Cartesian<br>Partial solids treatmon<br>Domain size<br>Number of cells<br>Tolerance<br>No of regions<br>Modify region<br>Size<br>Distribution<br>Cell _power<br>Cells in region<br>Power/ratio                                                                                                    | et for this run.<br>Tir<br>ant On<br>X-Manual<br>30.00000<br>151<br>1.000E-3<br>5<br>1<br>6.456749<br>Power law<br>Set<br>20<br>-1.300000                      | me dependence<br>Steady<br>Set<br>Y-Manual<br>10.00000<br>1<br>1.000E-3<br>1<br>1.000E-3<br>1<br>1<br>1.000E-3<br>Free<br>1<br>1.000202                                                                                                    | tings<br>Z-Manual<br>12.00000<br>76<br>1.000E-3<br>4<br>1<br>3.050000<br>Power law<br>Set<br>25<br>1.000000                 | <b>m</b>            |
| AIR                     | No title has been so<br>and Mesh Settings<br>Co-ordinate system<br>Cartesian<br>Partial solids treatmon<br>Partial solids treatmon<br>Domain size<br>Number of cells<br>Tolerance<br>No of regions<br>Modify region<br>Size<br>Distribution<br>Cell _power<br>Cells in region<br>Power/ratio<br>Symmetric                                                                                                    | t for this run.<br>Tir<br>ant On<br>X-Manual<br>30.00000<br>151<br>1.000E-3<br>5<br>1<br>6.456749<br>Power law<br>Set<br>20<br>-1.300000<br>No                 | me dependence<br>Steady<br>Y-Manual<br>10.00000<br>1<br>1.000E-3<br>1<br>1<br>0.00000<br>Power law<br>Free<br>1<br>1.00000                                                                                                    | tings<br>Z-Manual<br>12.00000<br>76<br>1.000E-3<br>4<br>1<br>3.050000<br>Fower law<br>Set<br>25<br>1.000000                 | <b>m</b>            |
| AIR                     | No title has been so<br>mid Mesh Settings<br>Co-ordinate system<br>Cartesian<br>Partial solids treatmon<br>Partial solids treatmon | t for this run.<br>Tir<br>ant On<br>X-Manual<br>30.00000<br>151<br>1.000E-3<br>5<br>1<br>6.456749<br>Power law<br>Set<br>20<br>-1.30000<br>No<br>X direction   | me dependence<br>Steady<br>Set<br>Y-Manual<br>10.00000<br>1<br>1.000E-3<br>1<br>1.000E-3<br>1.000E-3<br>1.00E-3<br>1.00E-3 | tings<br>Z-Manual<br>12.00000<br>76<br>1.000E-3<br>4<br>3.050000<br>Power law<br>Set<br>25<br>1.000000<br>No<br>Z direction | <b>m</b>            |
| AIR                     | No title has been and<br>mid Mesh Settings<br>Co-ordinate system<br>Cartesian<br>Partial solids treatme<br>Domain size<br>Number of cells<br>Tolerance<br>No of regions<br>Modify region<br>Size<br>Distribution<br>Cell _power<br>Cells in region<br>Size<br>Distribution<br>Cell _power<br>Cells in region<br>Symmetric<br>Symmetric                                                                                                    | et for this run.<br>Tir<br>ant On<br>X-Manual<br>30.00000<br>151<br>1.000E-3<br>5<br>1<br>6.456749<br>Power law<br>Set<br>20<br>-1.300000<br>No<br>X direction | me dependence<br>Steady<br>Y-Manual<br>10.00000<br>1<br>1.000E-3<br>1<br>10.00000<br>Power law<br>Free<br>1<br>1.00000<br>No<br>Y direction                                                                                                    | tings<br>Z-Manual<br>12.00000<br>76<br>1.000E-3<br>4<br>3.050000<br>Power law<br>Set<br>25<br>1.000000<br>No<br>Z directior | m   m   n   a       |

Next, all relevant objects are added to the domain. Clicking *Obj* on the control panel selects the following.

| ect Action Vi   | ew Group | )                 |      |            |           |  |
|-----------------|----------|-------------------|------|------------|-----------|--|
| New             | •        | New Object        | by . | Visibility | Wireframe |  |
| Copy object(s)  |          | Import CAD Object |      | on         | on        |  |
| Array object(s) |          | Import CAD Group  |      | on         | on        |  |
| Anay object(3)  |          | Import CAD Group  |      | on         | on        |  |
| Select All      |          | Import Object     |      | on         | on        |  |
| Clear All       |          | Clipping plane    |      | on         | on        |  |
| Defeat          |          | Diatting Surface  |      | on         | on        |  |
| Kerresh         |          | Plotting surface  |      | on         | on        |  |
| Close           |          | BLOCKAGE cub      | pe14 | on         | on        |  |
|                 |          |                   |      |            |           |  |

Select *New Object* and set object type to *Sun* object. Then, by clicking attributes, the following panel appears, for which relevant data can be specified.

| Sun Attributes         | ହ <mark>×</mark>    |
|------------------------|---------------------|
| Get North and Up from  | No                  |
| Use weather data file  | No                  |
| Direct Solar radiation | From solar altitude |
| Date (dd/mm/yy) 21 Jun |                     |
| Time (24hr) 1:         | 1 h 0 m 0 s         |
| Optional extra output  |                     |
|                        | Cancel OK           |

Once this is done, again go to *Obj* > *New*, select *Import CAD Object* from the list and select the desired CAD file.

| 🛞 Object Manageme       | nt        |                           |    |            |           | x    |
|-------------------------|-----------|---------------------------|----|------------|-----------|------|
| Object Action Vie       | w Grou    | р                         |    |            |           |      |
| New                     | •         | New Object                | ry | Visibility | Wireframe | Affe |
| Copy object(s)          |           | Import CAD Object         |    | on         | on        | ууу  |
| Array object(s)         |           | Import CAD Group          |    |            |           |      |
| Select All              |           | Import Object             |    |            |           |      |
| Clear All               |           | Clipping plane            |    |            |           |      |
| Refresh                 |           | Plotting Surface          |    |            |           |      |
| Close                   | Ĭ         |                           |    |            |           |      |
|                         |           |                           |    |            |           | •    |
| To create new object, s | elect Nev | v object from Object menu |    |            |           |      |
| To create new object, s | elect Nev | v object from Object menu |    |            |           | 1    |

Once it is selected, the following screen will appear. We have the option to scale the CAD object in question, which can be useful if units used for the CAD file are not in metres (PHOENICS default is to use SI units.)

| Geometry Import                     | ि <mark>२२</mark> |
|-------------------------------------|-------------------|
| Read 130 points and 404 facets      |                   |
| The original size and position are: |                   |
| dx 1.585360E+00 dy 6.717100E-01 dz  | 1.00000E+00       |
| x0 6.456750E-01 y0 0.000000E+00 z0  | 0.00000E+00       |
|                                     |                   |
| Take size from Geometry file        | Yes               |
| Take position from Geometry file    | No                |
| Geometry scaling factor 1.000000    | Apply             |
| CAD X Y Z align with VR X Y Z       |                   |
| Object constrained by domain Ye     | s                 |
| Cancel                              |                   |
|                                     |                   |
|                                     |                   |

Once imported, clicking on attributes displays the following screen: The desired material can be selected, along with its roughness and its solar absorption factor.

|                 |       | 121 Concrete bl | ock (mediumwe | eight) |  |
|-----------------|-------|-----------------|---------------|--------|--|
| Types:          | Soli  | lds             |               |        |  |
| Roughness       |       | Default         | 0.00000       | m      |  |
| Wall function   | law   | Default         |               |        |  |
| Slide Velocity  | :     | Stationary      |               |        |  |
|                 |       |                 |               |        |  |
| Energy Source:  |       | Adiabatic       |               |        |  |
| Heat transfer ( | coeff | Wall function   |               |        |  |
|                 |       |                 |               |        |  |
| Solar absorpti  | on 0. | 200000          |               |        |  |
|                 | ature | No              |               |        |  |
| Initial Temper  |       |                 |               |        |  |

From the same *Obj* menu we can then add the remaining objects. First we will add an inlet. Select *New object* and from the drop-down list and select *Inlet*.

|                  |            |                | 0 8 |
|------------------|------------|----------------|-----|
| Inlet Attributes |            |                |     |
|                  |            |                |     |
| Act as: Export   | N          | o Import No    |     |
| Nett area rati   | • 1.       | 000000         |     |
| Inlet density    | is         | Domain fluid   |     |
| at an Ambie      | nt pressur | e of: 0.000000 | Pa  |
| relative to      | 1.0        | 13E+05 Pa      |     |
| Temperature      | Ambient    | 27.50000 °C    |     |
|                  | ,          |                |     |
| Method           |            | Velocities     |     |
| X Direction      | 3.00000    | m/s            |     |
| Y Direction      | 0.00000    | m/s            |     |
| Z Direction      | 0.00000    | m/s            |     |
| Inlet turbulen   | ce:        | Intensity      |     |
| Turb. intensit   | y 5.       | 000000 %       |     |
| InForm Command   | ls         |                |     |
|                  | ]          |                |     |
|                  |            | OK             |     |
|                  |            |                |     |
|                  |            |                |     |

Clicking attributes we can modify the inlet conditions.

Size and place are then modified and set to fill the entire left-side of the domain (using "to end" option), with an object position of (0, 0, 0).

| Object Specification               | 8 X                                                                           |
|------------------------------------|-------------------------------------------------------------------------------|
| General Options Size               | Place Shape                                                                   |
| Object position, m<br>× 0.000000 ÷ | Rot'n angle about axis, deg<br>☐ at end X 0.000000 →<br>☐ at end X 0.000000 → |
| Z 0.000000                         | □ at end Z 0.000000 ÷                                                         |
| ОК                                 | Cancel Reset Apply                                                            |

Likewise, an *Opening* (or outlet) object must be added on the far right of the domain. This is a pressure boundary, with flow through it governed by the difference in pressure inside the domain and the external reference pressure (normally set to ambient pressure). The position of this outlet is set to X "at end" or at 30m.

| ning Attributes    |               |             | 8   |
|--------------------|---------------|-------------|-----|
| Act as: Export     | h No Imp      | ort No      |     |
| Nett area rat:     | io 1.000000   |             |     |
| External Ambi      | lent pressure | 0.000000 Pa |     |
| Relative to        | 1.013E+05 P   | a           |     |
| Coefficient        | 100.0000      | Linear      |     |
| Text <u>Ambier</u> | ulence is:    | °C          | 1   |
|                    |               |             |     |
| Velocity X         | User-set      | 0.00000     | m/s |
| Velocity Y         | User-set      | 0.00000     | m/s |
| Velocity Z         | User-set      | 0.00000     | m/s |
|                    | ds            |             |     |
| InForm Comman      |               |             |     |
| InForm Comman      |               | OK          |     |

| Object Specification |           | 8 ×                           |
|----------------------|-----------|-------------------------------|
| General Options Size | Place Sha | pe                            |
| _ Object position, m |           | Rot'n angle about axis, deg — |
| × 30.00000 ÷         | 🔽 at end  | × 0.000000 ÷                  |
| Y 0.000000 ÷         | 🗆 at end  | Y 0.000000 ÷                  |
| z 0.000000 ÷         | 🗖 at end  | Z 0.000000 +                  |
|                      |           |                               |
|                      |           |                               |
| ОК                   | Cancel    | Reset Apply                   |
|                      |           |                               |

[Note that if this were a 3D simulation, it would be easier to use the *Wind* object to define the external boundary conditions through a single user panel.]

|                                               | NO                             |         |   |          |    |
|-----------------------------------------------|--------------------------------|---------|---|----------|----|
| ernal density is:                             | Domain fl                      | uid     |   |          |    |
| ernal pressure                                | 101325.0                       | Pa      |   |          |    |
| fficient                                      | 1000.000                       | Linea   | r |          |    |
| ernal Temperature                             | 27.50000                       | °C      |   |          |    |
| d speed                                       | 10.00000                       | m/s     |   |          |    |
| d direction                                   | North                          | 0.00000 | • |          |    |
| erence height                                 | 10.00000                       | m       |   |          |    |
| le between North and Y                        | ¥ 0.000000                     | •       |   |          |    |
| file Type                                     | Logarithmi                     | -       |   |          |    |
| tical direction                               | z                              |         |   |          |    |
| ective roughness heigh                        | ht                             |         |   |          |    |
| Ope                                           | n sea                          |         |   | 2.000E-4 | m  |
| lude open sky N                               | •                              |         |   |          |    |
| lude ground plane N                           | •                              |         |   |          |    |
|                                               | Factor (WAN                    | 4P)     |   | No       | 1  |
| Ope<br>lude open sky N<br>lude ground plane N | n sea<br>o<br>o<br>Factor (WAN | 4P)     |   | 2.000E-  | -4 |

To model the cooling effect of the chimney due to a water spray, a blockage of *Domain* material type is added. This will overwrite any solid regions which happen to overlap, and in this case implies the thin vertical plates within the CAD geometry. Clicking *Attributes* we can change the material of the object to *Domain Material*, which in this case is air.

A *Linear Heat Source* source is added with a value (or temperature) set to 15°C, and a coefficient, which establishes the extent that this temperature is to be enforced, ie a large value of 1.0+E07 would ensure air passing through the patch is fixed at 15°, while a lower value such as 100 will allow more variation, dependent on the coefficient multiplied by the difference between the specified value and local temperature of the air.

| ockage Attributes |                                   |          | ହ <mark>-</mark> × |
|-------------------|-----------------------------------|----------|--------------------|
| Material: 2       | Air using Ideal Gas Law,          | STP      |                    |
| Types: Dom        | ain Material                      |          |                    |
| -                 |                                   | 1        |                    |
| Energy Source:    | Linear Heat Source                |          |                    |
| Coefficient       | 100.0000 Value                    | 15.00000 |                    |
| Other Sources:    | Momentum Source<br>Initial Values |          |                    |
|                   | Porosities                        |          |                    |
|                   | InForm Commands                   |          |                    |
|                   | OK                                |          |                    |

In addition to this a momentum source is set to restrict flow to the Z direction only and apply a small sink using a *Quadratic Source* to provide a pressure loss based on velocity squared via an appropriate *coefficient*.

|              |          |           | 0 00     |
|--------------|----------|-----------|----------|
|              |          |           |          |
|              |          |           |          |
| X direction: | Fixed    | Velocity  |          |
| Value        | 0.00000  | m/s       |          |
| Y direction: | Fixed    | Velocity  |          |
| Value        | 0.00000  | m/s       |          |
| Z direction: | Quadrat  | ic Source |          |
| Coefficient  | 1.000000 | Value     | 0.000000 |
|              | [        | OK        |          |
|              |          |           |          |
|              |          |           |          |

One more object is necessary for this model, and that is the Ground terrain. It is added in the same fashion as the objects above, selecting *Plate* as the type of object, sizing it to cover the entire XY plane and located at (0,0,0). This object will provide the no-slip condition for the ground, and boundary layer development for a smooth surface.

| object Action | <u>i icii oroup</u> | 1-       | 1 -      | 1          |           | -    |
|---------------|---------------------|----------|----------|------------|-----------|------|
| Object name   | Reference           | Туре     | Geometry | Visibility | Wireframe | Affe |
| DOMAIN        | -1                  | DOMAIN   |          | on         | on        | ууу  |
| MERGED_1      | 0                   | BLOCKAGE | mygeom_3 | on         | off       | ууу  |
| IN            | 1                   | INLET    | cube3t   | off        | off       | ууу  |
| OUT           | 2                   | OPENING  | cube12t  | on         | off       | ууу  |
| SUN5          | 3                   | SUN      | sun      | off        | off       | ууу  |
| GROUND        | 4                   | PLATE    | cube11   | on         | off       | ууу  |
| CHIMNEY       | 5                   | BLOCKAGE | cubet1   | on         | off       | ууу  |
| •             |                     | m        |          |            |           | +    |

With the geomety set up, the domain settings are applied.

Clicking the *Menu* button on the control panel, and navigating to *Models* allows the turbulence model to be selected, and ensures the energy equation is solved (*FLAIR* default settings are fine).

| n Settings                                             | 2 <mark>- ×</mark>           |
|--------------------------------------------------------|------------------------------|
| Geometry Models Properties                             | Initialisation Help Top menu |
| Sources Numerics                                       | Output                       |
| Equation formulation                                   | Elliptic-Staggered           |
| Lagrangian Particle Tracker (GENTRA)                   | OFF                          |
| Solution for velocities and pressure                   | ON                           |
| Energy Equation                                        | TEMPERATURE TOTAL            |
| Turbulence models                                      | KECHEN settings              |
| Radiation models                                       | OFF                          |
| Fan operating point                                    | OFF                          |
| System Curve                                           | OFF                          |
| Comfort indices                                        | settings                     |
| Solve Specific humidity                                | OFF                          |
| Solve smoke mass fraction                              | OFF                          |
| Solution control / Extra variables<br>InForm - Group 7 | settings<br>Edit InForm 7    |
| More Page Dn Line Dn                                   |                              |

The domain material is set to *Air using Ideal Gas Law*, which allows for temperature and density variations and ambient conditions to be set.

| ain Settings                                                                          | <u>୧</u> × )                                                                 |
|---------------------------------------------------------------------------------------|------------------------------------------------------------------------------|
| Geometry     Models     Properties       Sources     Numerics                         | Initialisation Help Top menu<br>Output                                       |
| Domain material:                                                                      |                                                                              |
| The current domain material is                                                        | 2 Air using Ideal Gas Law, STP                                               |
| Edit properties of current mater.                                                     | Temperature units Centigrade                                                 |
| Ambient pressure 0                                                                    | Ambient temperature 27.5 C                                                   |
|                                                                                       |                                                                              |
| Initialise from ambient ON                                                            | Set buoyancy from ambient ON                                                 |
| Initialise from ambient <u>on</u><br>Property storage                                 | Set buoyancy from ambient ON                                                 |
| Initialise from ambient <u>ON</u><br>Property storage<br>Prandtl/Schmidt Nos settings | Set buoyancy from ambient ON                                                 |
| Initialise from ambient ON<br>Property storage<br>Prandtl/Schmidt Nos settings        | Set buoyancy from ambient <u>ON</u><br>InForm - Group 9 <u>Edit InForm 9</u> |

Buoyancy is set in the *Sources* panel. This option is set automatically to the *Density Difference* method if *FLAIR* is used.

The option to have buoyancy affect turbulence can also be set in this panel (eg for fire/smoke modelling).

| Sources                                                     | Numerics                                                     | Properti                              | es In        | Output      | Help       | Top menu   |
|-------------------------------------------------------------|--------------------------------------------------------------|---------------------------------------|--------------|-------------|------------|------------|
| Gravitationa                                                | al forces                                                    | ON                                    |              |             |            |            |
| Buoyancy mod                                                | del is                                                       | DENSITY_DI                            | FFERENCE     |             |            |            |
| Gravitation                                                 | al 0.0000                                                    | ¢ 00                                  | ¥<br>.000000 | Z           | 000        |            |
| Reference de                                                | ensity (kg/m                                                 | ^3) 1.1                               | 74864        | (Deduced fr | om Ambient | conditions |
|                                                             |                                                              |                                       |              |             |            |            |
| Buoyancy ef:                                                | fect on turb                                                 | ulence                                | off          |             |            |            |
| Buoyancy ef:<br>Cyclic bound                                | fect on turb<br>dary conditio                                | ulence                                | OFF          | •           |            |            |
| Buoyancy ef:<br>Cyclic bound<br>Coeff. for :<br>Global wall | fect on turb<br>dary condition<br>auto wall fun<br>roughness | ulence<br>ons <u>ALL_s</u><br>nctions | OFF          | DG-LAW      |            |            |

Solver conditions are set under *Numerics*. These include the total number of iterations to be performed, the type of differencing scheme to be used and the settings of any relaxation parameters.

| n Settings          |                                                                                                    | 8   |
|---------------------|----------------------------------------------------------------------------------------------------|-----|
| Geometry            | Models     Properties     Initialisation     Help     Top n       Numerics     Output                       | nen |
| Total nu<br>Minimum | mber of iterations 4000<br>number of iterations 1                                                           |     |
| Maximum             | runtime Unlimited                                                                                           |     |
| Global (            | convergence criterion 0.010000 %                                                                            |     |
| Relaxa              | tion control Iteration control                                                                              |     |
| Limits              | on Variables Differencing Schemes                                                                           |     |
|                     | Multi-Grid Accelerator - MIGAL                                                                              |     |
| Converge            | Edit InForm Group <u>15</u> <u>16</u> <u>17</u> <u>18</u><br>ance accelerator for highly compressible flow: |     |
| More                | Page Dn Line Dn                                                                                             |     |

The default option for relaxation is *Automatic Convergence Control* (CONWIZ): On. This is a convergence wizard that automatically sets the relaxation parameters to try to ensure convergence. If it is switched off, experienced users can set parameters manually, which can lead to faster run times using less conservative relaxation values.

| Relax       | ati | Pr           | evious pan |              |             |             |
|-------------|-----|--------------|------------|--------------|-------------|-------------|
| Automati    | c C | onvergence ( | Control _  | ON           | Reset solu  | tion defaul |
| Variable    | >   | P1           | <b>U1</b>  | W1           | KE          | EP          |
| RELAX       |     | LINEAR       | FALSDT     | FALSDT       | LINEAR      | LINEAR      |
| VALUE       |     | 1.000000     | 0.100000   | 0.100000     | 0.500000    | 0.500000    |
| MAXINC      |     | 1.000E20     | 100.0000   | 100.0000     | 0.100000    | 1000.000    |
| Reference v | elc | city 10      | .00000     | Reference le | ength 1.000 | 0000        |
|             |     |              |            |              |             |             |

PHOENICS creates automatically a Cartesian mesh across the whole domain. It uses a cut-cell algorithm called *PARSOL* (<u>PARtial SOL</u>ids) to analyse which parts of a given cell are occupied by fluid and solid regions. This reduces greatly the complexity of generating a mesh for any given case.

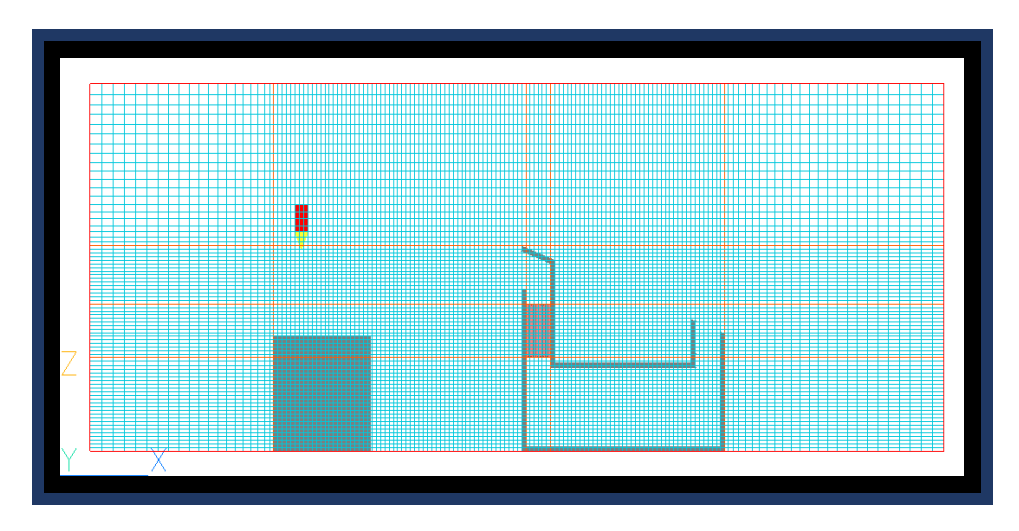

Clicking the mesh button on the control panel displays the mesh overlaid on the domain. Each of the regions (created by objects affecting the grid and denoted by orange lines on the mesh display) can be modified individually by clicking them and changing the desired parameter on the *Grid Mesh Settings* panel.

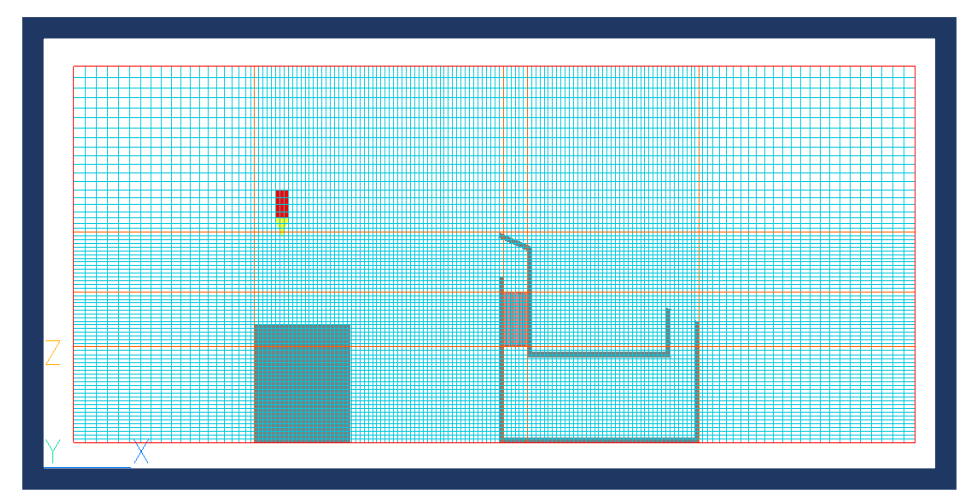

In certain regions it might be beneficial to crush the mesh using non-uniform spacing to reduce the overall cell count. Both *Power* and *Geometric Progression* distributions are available, with power/ratio settings <-1 for diminishing and >1 for increasing mesh spacing.

Once the desired mesh is obtained, the solver can be run. To commence the run, select *Solver* from the *Run* menu tab.

| Co-ordinate system     | Tir         | ne dependence |             |  |
|------------------------|-------------|---------------|-------------|--|
| Cartesian              | _           | Steady        |             |  |
| Partial solids treatme | ent On      | Set           | tings       |  |
|                        | X-Manual    | Y-Manual      | Z-Manual    |  |
| Domain size            | 30.00000    | 10.00000      |             |  |
| Number of cells        | 151         | 1             | 76          |  |
| Tolerance              | 1.000E-3    | 1.000E-3      | 1.000E-3    |  |
| No of regions          | 5           | 1             | 4           |  |
| Modify region          | 2           | 0             | 4           |  |
| Size                   | 8.863251    | 0.000000      | 5.282900    |  |
| Distribution           | Power law   | Power law     | Power law   |  |
| Cell _power            | Set         | Free          | Set         |  |
| Cells in region        | 59          | 0             | 20          |  |
| Power/ratio            | 1.000000    | 0.00000       | 1.300000    |  |
| Symmetric              | No          | No            | No          |  |
| Edit all regions in    | X direction | Y direction   | Z direction |  |

A real-time plot of residuals and spot values for the probe location are printed to the screen as the run progresses (known as a GXMONI plot). This establishes whether the solution is converging or not. As we can see on the right hand side of the plot below, the residuals tend to be very small numbers, while the spot values on the left remain stable as the number of iterations increases - an indication of good convergence.

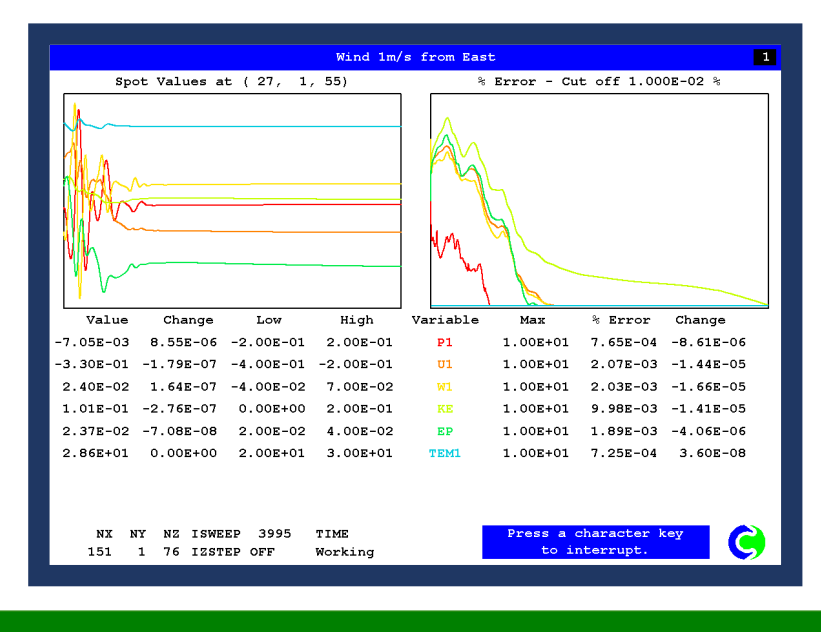

#### Post-processing

Once the run has completed with satisfactory convergence, select *GUI*, from the *Post-Processor* tab (also under the *Run* menu tab). Clicking the *C* button on the control panel opens the contour plot options.

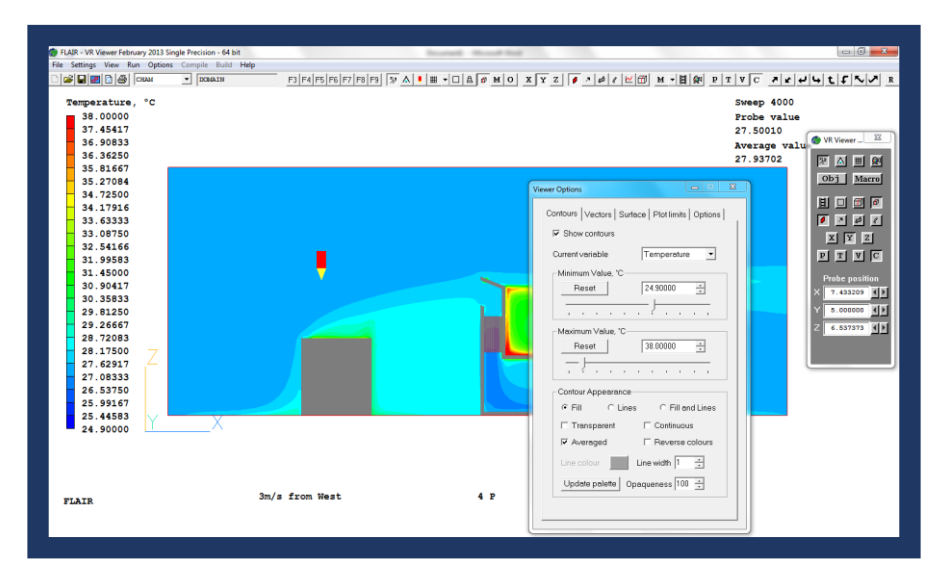

Vectors can be used in conjunction with, or instead of contour plots by selecting them from the Vector tab.

Use of the Sun object provides the option to plot certain related field variables such as #Sol (Solar absorption factor), #QS2 (Total heat source per unit cell) or LIT (Illumination flag).

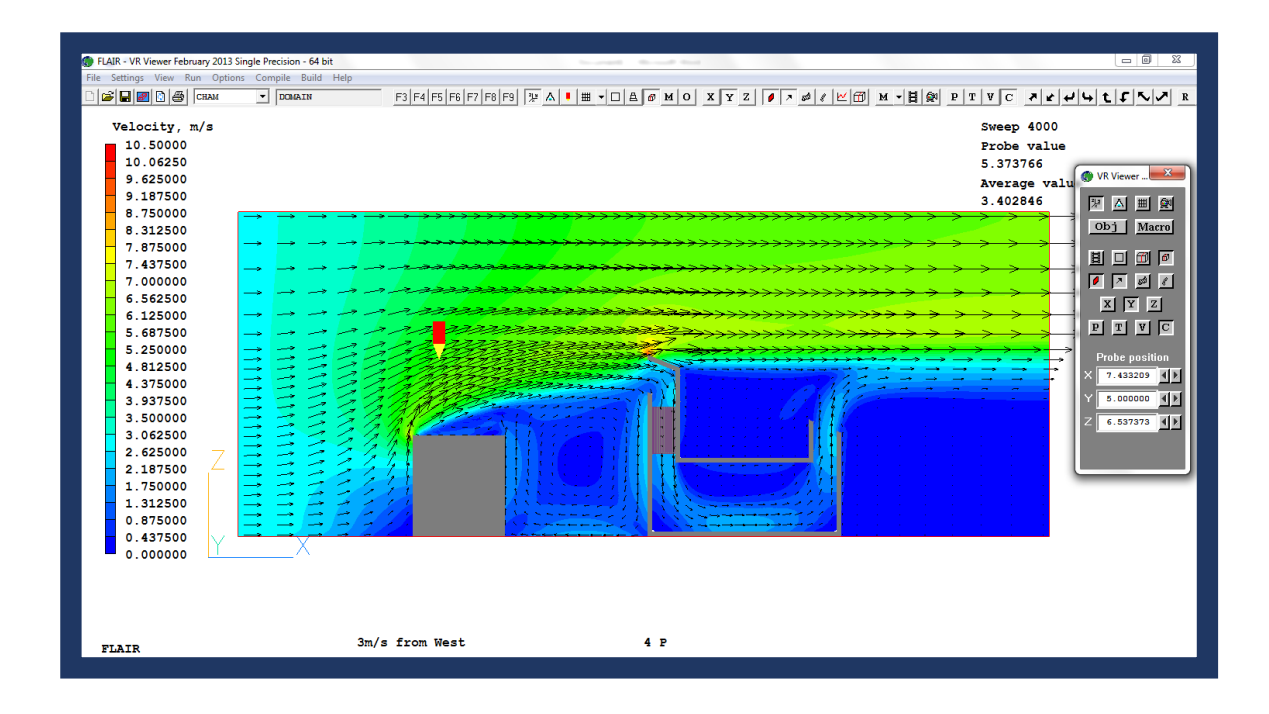

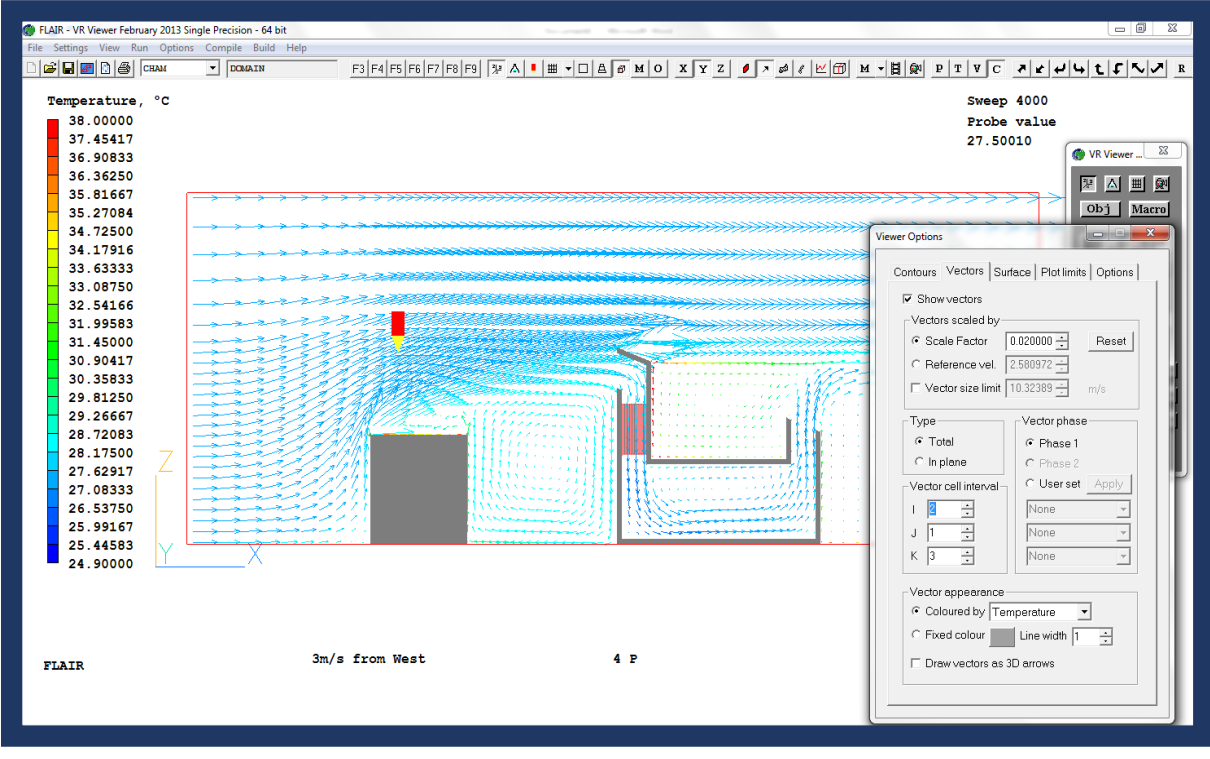

These can be accessed from the *Current Variable* drop-down menu.

Full post-processing guidance can be found by clicking on the PHOENICS-VR Reference Guide: <u>http://www.cham.co.uk/phoenics/d\_polis/d\_docs/tr326/tr326top.htm</u>